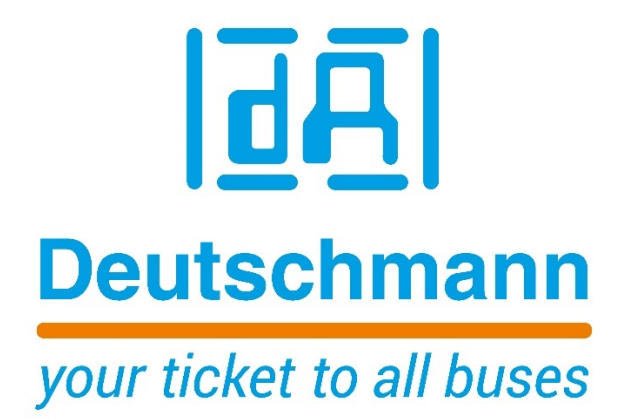

**Quick Start** 

Logic function for electronic cam controls

Deutschmann Automation GmbH & Co. KG www.deutschmann.com | wiki.deutschmann.de

## Logic

The logic function can only be activated with the **WINLOC32** software. More information on the WINLOC32 software can be found in the manual **"WINLOC32 Configuration & Programming**" (V3969E).

The logic function for a corresponding cam controller can be activated via the menu item **"Extras" -> "Options" -> "Optional product activation"** if a corresponding license key has been purchased for this cam controller.

| Hinloc/32 V3.43       |                   |           |                |          |     |      |            |       |     |          | _ 🗆 🗡 |
|-----------------------|-------------------|-----------|----------------|----------|-----|------|------------|-------|-----|----------|-------|
| File Edit Extras C    | Online View V     | Window He | elp            |          |     |      |            |       |     |          |       |
| 产 🖥 🖸 Opti            | ons               |           |                | 🔜 💻      |     | 5    |            |       | C1  | C2 C3    |       |
| Net                   | Observer          |           |                |          |     |      |            |       |     |          |       |
|                       | aaro data         |           |                |          |     |      |            |       |     |          |       |
|                       | Jai e uata        |           |                |          |     |      |            |       |     |          |       |
| Data                  | a transfer        |           |                |          |     |      |            |       |     |          |       |
| S7 T                  | ool               |           |                |          |     |      |            |       |     |          |       |
| Or Prod               | luct Option Activ | vation    |                |          |     |      |            |       |     |          |       |
| Upload 1              |                   |           | ,              |          |     |      |            |       |     |          |       |
| - opioud 1            |                   |           | 46/4000        |          |     |      |            |       |     |          |       |
| program ju            |                   | iemory    | 10/1000        | english  |     |      |            |       |     |          |       |
| L                     | <-> name          | scams     | ITC turn. dir. | Comment  | ' b | 00 ' | 400 '      | 600 ' | 800 | ' 🔳      |       |
| <u>G</u> raphic       | Out 1             | 0-50;     | 0,0 both       |          |     |      |            |       |     |          |       |
|                       | Out 2             | 50-100;   | 0,0 both       |          |     |      |            |       |     |          |       |
| Configuration         | Out 3             | 100-150;  | 0,0 both       |          |     |      |            |       |     |          |       |
| Comment               | Out 4             | 150-200;  | 0,0 both       |          | _   |      |            |       |     |          |       |
| Comment               | Out 5             | 200-250;  | 0,0 both       |          |     |      |            |       |     |          |       |
| - <u>e</u> r<br>Louie | Out 6             | 250-300;  | 0,0 both       |          |     |      |            |       |     |          |       |
| Eogle                 | Out 7             | 300-350;  | 0,0 both       |          |     |      |            |       |     |          |       |
| Analon                | Out 8             | 350-400;  | 0,0 both       |          |     |      |            |       |     |          |       |
| Sumply                | Out 9             | 400-450;  | 0,0 both       |          |     |      |            |       |     |          |       |
|                       | Out 10            | 450-500;  | 0,0 both       |          |     |      | -          |       |     |          |       |
|                       | Out 11            | 500-550;  | 0,0 both       |          |     |      | - <b>-</b> |       |     |          |       |
|                       | Out 12            | 550-600;  | 0,0 both       |          |     |      | - 7        |       |     | <b>_</b> |       |
| B 100 V3.7 P:64 A     | 16 F:A 1000 bit   | twise     | unch           | ange 132 |     |      | _          | -     |     |          | 1     |
|                       |                   |           | juner          |          |     |      |            |       |     |          | T     |
| COM 1 dicnet Die      | Adap3 V1.3        |           | Winloc/32 V    | 3.43     |     |      |            |       |     |          |       |

The serial number of the cam controller for which the logic function is to be enabled can be read out using the "**read serial number**" button. The license key, which is linked to the respective serial number, must be entered and loaded with the **"Run"** button. The logic function is then enabled. If the cam controller is restarted, the addition **"LG"** appears in the switch-on message.

**Note:** In the case of an RS485 (DICNET) connection via a DICNET adapter from the cam controller to WINLOC32, the device ID of the device concerned must be entered.

4

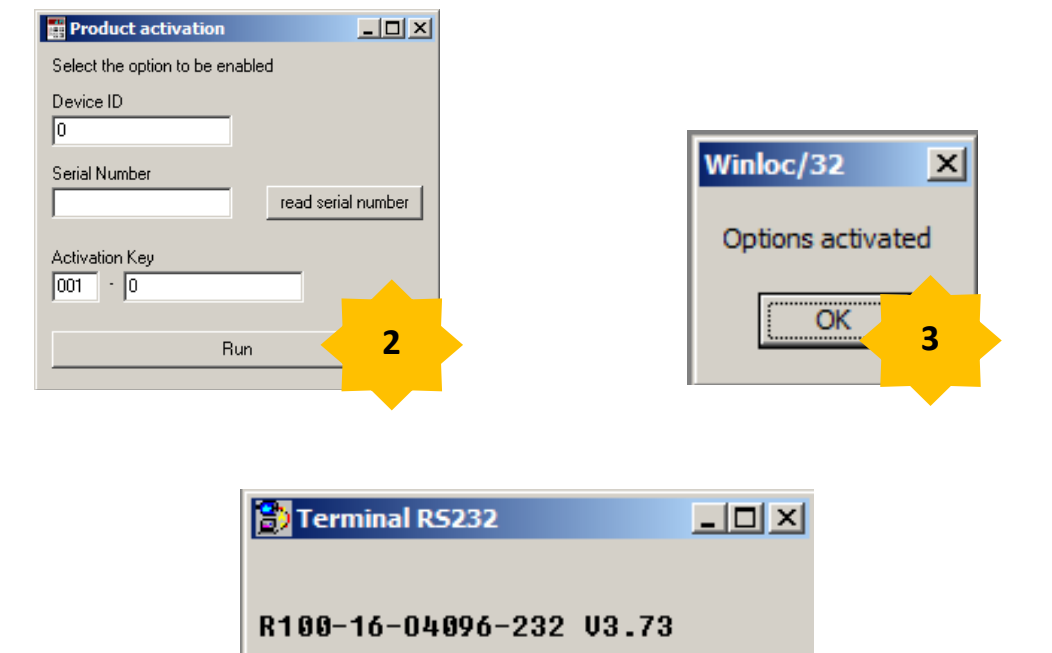

R100-16-04096-LG-232 V3.73

After another upload from the cam controller, the logic function can be selected and programmed.

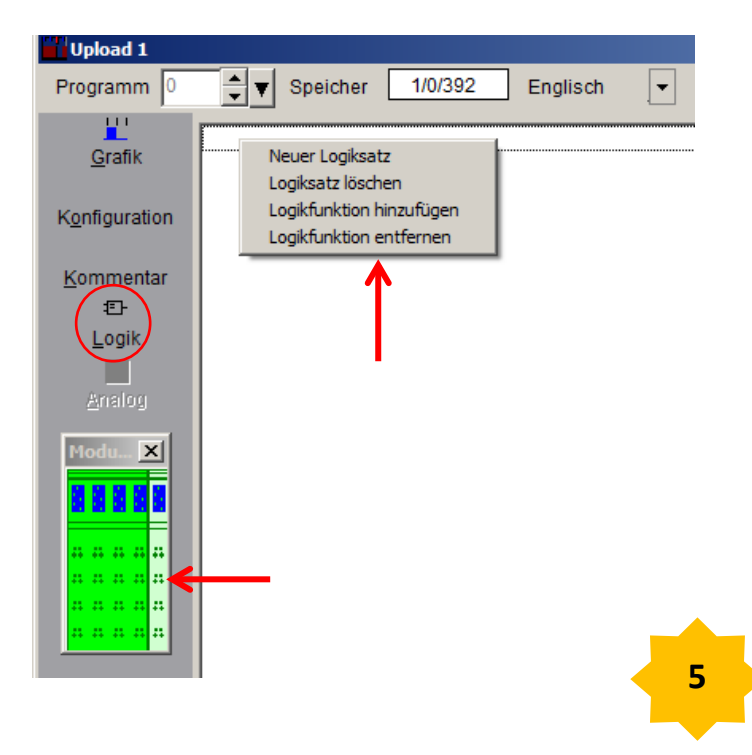

The following window is initially empty. A basic device appears with, if necessary, the corresponding attached expansion modules. The basic device and the extension modules can be selected individually.

By clicking with the right mouse button in the empty window, a selection window appears. A new logic block can be selected in this.

In the following window an output or a marker can be selected.

| Editor   |        |
|----------|--------|
| M1.I/O17 | OK     |
| M1.I/O18 |        |
| M1.I/O19 | Cancol |
| M1.I/O20 | Cancer |
| M1.M1    |        |
| M1.M2    |        |
| M1.M3    |        |
| M1.M4    |        |
| M1.M5    |        |
| M1.M6    |        |
| M1.M7    |        |
| M1.M8    |        |
|          |        |
|          | 6      |
|          |        |
|          |        |

| Programm 0             | ▲ Speicher 1/0/392 Deutsch    |   |
|------------------------|-------------------------------|---|
| <u> </u>               | M1.I/O17 : M1.M1 Steigend 0ms |   |
| <u>G</u> rafik         | C Input O Mark                |   |
| K <u>o</u> nfiguration | C Shift C Cam<br>M1.I/017     |   |
| <u>K</u> ommentar      | M1.I/O19                      |   |
| :E-                    | M1.I/O20                      |   |
| <u>L</u> ogik          | M1.I/O21                      |   |
|                        | M1.//022<br>M1.//023          |   |
| Analog                 | M1.I/024                      |   |
| Modu X                 |                               | 7 |

You can then select when the flag or the output should switch.

A logic function can be added by right-clicking in the logic column. Then, by clicking the left mouse button, e. g. another selection window can be selected on **AND**.

**Note:** The left mouse button must be held down when the window opens. Only when the mouse pointer is on the window can the left mouse button be released. This applies to all values that can be selected in the column.

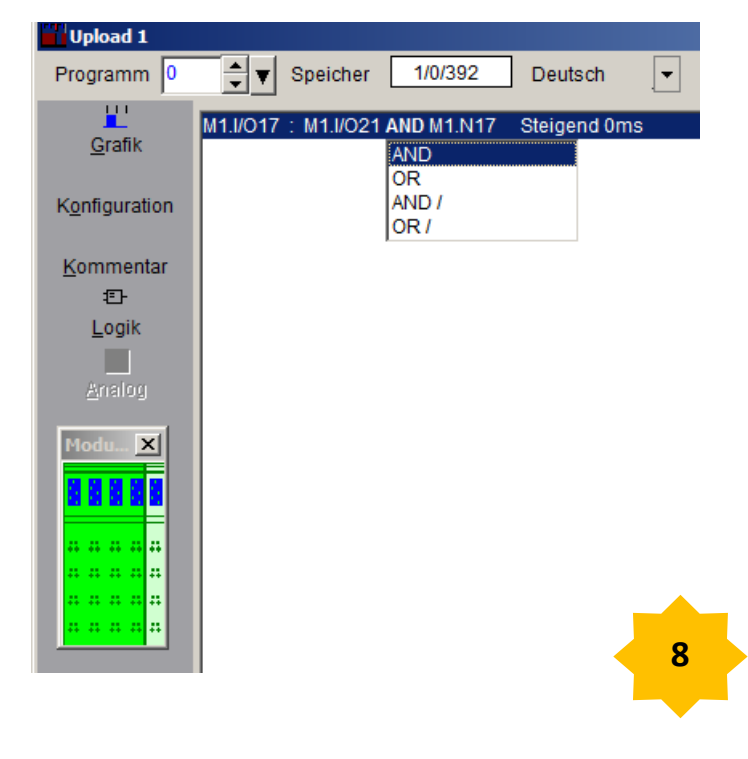

In the example, 4 outputs and 4 inputs were configured for the expansion module. Therefore, in addition to 8 flags, the 4 outputs now appear.

## Example:

M1.I / O17: M1.I / O21 AND M1.N17

**M1** stands for the 1st expansion module. **I / O17** has been configured as an output. **I / O21** has been configured as an input. **N17** stands for the cam / s that have been programmed at output 17.

Output 17 only switches when input 21 is switched and the cam (s) at output 17 come.

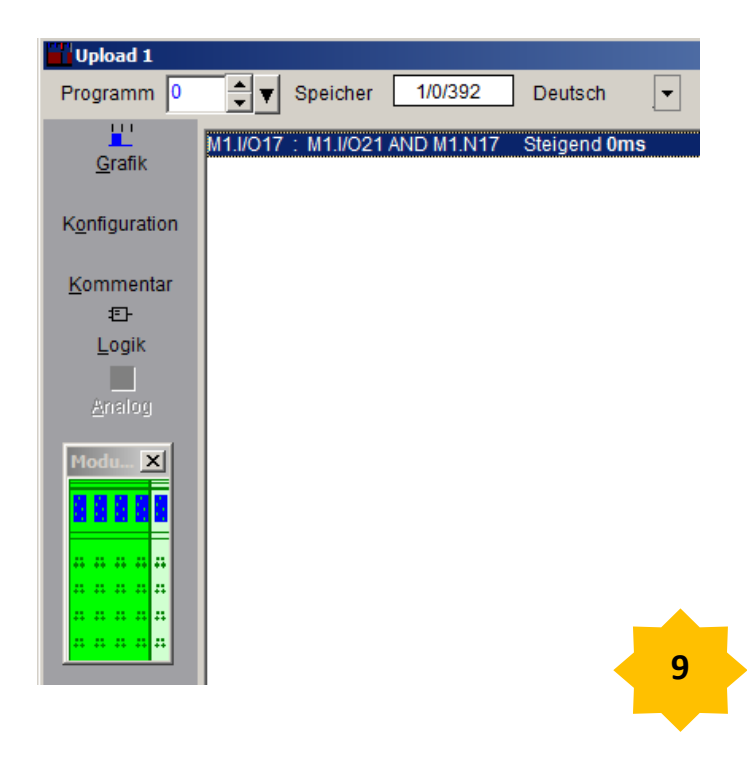

| 42.0 | Logic_Table.Logic[1].ProgNo        | BYTE | B#16#00   | B#16#00    |
|------|------------------------------------|------|-----------|------------|
| 43.0 | Logic_Table.Logic[1].DestNo        | BYTE | B#16#00   | B#16#01    |
| 44.0 | Logic_Table.Logic[1].DestType      | BYTE | B#16#00   | B#16#00    |
| 45.0 | Logic_Table.Logic[1].OpNo1         | BYTE | B#16#00   | B#16#05    |
| 46.0 | Logic_Table.Logic[1].OpType1       | BYTE | B#16#00   | B#16#01    |
| 47.0 | Logic_Table.Logic[1].LogicFct1_2   | BYTE | B#16#00   | B#16#02    |
| 48.0 | Logic_Table.Logic[1].OpNo2         | BYTE | B#16#00   | B#16#01    |
| 49.0 | Logic_Table.Logic[1].OpType2       | BYTE | B#16#00   | B#16#00    |
| 50.0 | Logic_Table.Logic[1].LogicFct2_3   | BYTE | B#16#00   | B#16#00    |
| 51.0 | Logic_Table.Logic[1].OpNo3         | BYTE | B#16#00   | B#16#01    |
| 52.0 | Logic_Table.Logic[1].OpType3       | BYTE | B#16#00   | B#16#00    |
| 53.0 | Logic_Table.Logic[1].LogicFct3_4   | BYTE | B#16#00   | B#16#00    |
| 54.0 | Logic_Table.Logic[1].OpNo4         | BYTE | B#16#00   | B#16#01    |
| 55.0 | Logic_Table.Logic[1].OpType4       | BYTE | B#16#00   | B#16#00    |
| 56.0 | Logic_Table.Logic[1].OutputDelay   | WORD | W#16#0000 | W#16#0000  |
| 58.0 | Logic_Table.Logic[1].OutputTrigger | BYTE | B#16#00   | B#16#00    |
| 59.0 | Logic_Table.Logic[1].Modul_No      | BYTE | B#16#00   | B#16#01 10 |
|      |                                    |      |           |            |

The logic function can also be programmed in the data block. The following is an excerpt from a data block with regard to the logic function described in the example.

| ProgNofrom 0 to MAX_PROGBYTEDestNofrom 1 to 160 deletes complete logic functionBYTEDestType0 = hardware output<br>1 = flag<br>2 = hardware output inverted<br>3 = flag invertedByteByteOpNo11 - 32BYTEOpType10 = internal cam control output<br>1 = lnput: hard-/software<br>2 = flag<br>3 = SR (shift register)<br>4 = PB-Input (only LOCON 200)BYTELogicFct1-20 = none<br>1 = or<br>2 = and<br>3 = or not<br>4 = and notBYTEOpNo21 - 32BYTEOpType1see OpType1BYTEDopType3see CogicFct1-2BYTEOpNo31 - 32BYTEOpType3see LogicFct1-2BYTEOpType3see LogicFct1-2BYTEOpType41 - 32BYTEOpNo41 - 32BYTEOpType3see LogicFct1-2BYTEOpType3see LogicFct1-2BYTEOpType41 - 32BYTEOpType3see LogicFct1-2BYTEOpType41 - 32BYTEOpType3see LogicFct1-2BYTEOpType4bes CogicFct1-2BYTEOpType4bes CogicFct1-2BYTEOpType4bes CogicFct1-2BYTEOpType3see CogicFct1-2BYTEOpType4bes CogicFct1-2BYTEOpType4bes CogicFct1-2BYTE                                                                                           | Structure        | Value                           | Function                          | Length |
|----------------------------------------------------------------------------------------------------|------------------|---------------------------------|-----------------------------------|--------|
| DestNofrom 1 to 160 deletes complete logic functionBYTEDestType0 = hardware output<br>1 = flag<br>2 = hardware output inverted<br>3 = flag invertedByteByteOpNo11 - 320 = internal cam control output<br>1 = lnput: hard-/software<br>2 = flag<br>3 = SR (shift register)<br>4 = PB-Input (only LOCON 200)BYTELogicFct1-20 = none<br>1 = or<br>2 = and<br>3 = or not<br>4 = and notBYTEOpNo21 - 32BYTEOpType1See OpType1BYTEDopType2see OpType1BYTEDopType3see LogicFct1-2BYTEOpType3see LogicFct1-2BYTEOpType3see LogicFct1-2BYTEOpType3see LogicFct1-2BYTEOpType41 - 32BYTEDopType3see LogicFct1-2BYTEOpType3see LogicFct1-2BYTEOpType41 - 32BYTEDopType3see LogicFct1-2BYTEDopType3see LogicFct1-2BYTEDopType41 - 32BYTEDopType4see LogicFct1-2BYTEDopType3see LogicFct1-2BYTEDopType41 - 32BYTEDopType4see LogicFct1-2BYTEDopType4see LogicFct1-2BYTEDopType4see CopType1BYTE                                                                                                    | ProgNo           | from 0 to MAX_PROG              |                                   | BYTE   |
| DestType0 = hardware output<br>1 = flag<br>2 = hardware output inverted<br>3 = flag invertedByteOpNo11 - 32BYTEOpType10 = internal cam control output<br>1 = Input: hard-/software<br>2 = flag<br>3 = SR (shift register)<br>4 = PB-Input (only LOCON 200)BYTELogicFct1-20 = none<br>1 = or<br>2 = and<br>3 = or not<br>4 = and notBYTEOpType2see OpType1BYTEOpType3see CopType1BYTEDeformationBYTEDeformationBYTEOpto31 - 32Opto41 - 32Opto41 -                                                                                                    | DestNo           | from 1 to 16                    | 0 deletes complete logic function | BYTE   |
| 1 = flag<br>2 = hardware output inverted<br>3 = flag invertedBYTEOpNo11 - 32BYTEOpType10 = internal cam control output<br>1 = Input: hard-/software<br>2 = flag<br>3 = SR (shift register)<br>4 = PB-Input (only LOCON 200)BYTELogicFct1-20 = none<br>1 = or<br>2 = and<br>3 = or not<br>4 = and notBYTEOpNo21 - 32BYTEOpNo31 - 32BYTEOpType3see OpType1BYTEOpType3see LogicFct1-2BYTEOpType41 - 32BYTEOpType3see LogicFct1-2BYTEOpType41 - 32BYTEOpType3see ContinedBYTEOpType41 - 32BYTEOpType41 - 32BYTEOpType3see ContinedBYTEOpType41 - 32BYTEOpType41 - 32BYTEOpType41 - 32BYTEOpType41 - 32BYTEOpType41 - 32BYTE                                                                                                    | DestType         | 0 = hardware output             |                                   | Byte   |
| 2 = hardware output inverted<br>3 = flag invertedBYTEOpNo11 - 32BYTEOpType10 = internal cam control output<br>1 = Input: hard-/software<br>2 = flag<br>3 = SR (shift register)<br>4 = PB-Input (only LOCON 200)BYTELogicFct1-20 = none<br>1 = or<br>2 = and<br>3 = or not<br>4 = and notBYTEOpType2see OpType1BYTELogicFct2-3see LogicFct1-2BYTEOpType3see OpType1BYTEDpNo41 - 32BYTEDpNo41 - 32BYTEDpNo41 - 32BYTEDpType3see LogicFct1-2BYTEDpNo41 - 32BYTEDpType3see LogicFct1-2BYTEDpType3see LogicFct1-2BYTEDpType3see LogicFct1-2BYTEDpType3see LogicFct1-2BYTEDpType3see LogicFct1-2BYTEDpType3see LogicFct1-2BYTEDpType3see LogicFct1-2BYTEDpType3see LogicFct1-2BYTEDpType3see LogicFct1-2BYTEDpType3see LogicFct1-2BYTEDpType3see LogicFct1-2BYTEDpType3see LogicFct1-2BYTEDpType3see LogicFct1-2BYTEDpType3see LogicFct1-2BYTE                                                                                                    |                  | 1 = flag                        |                                   |        |
| 3 = flag invertedOpNo11 - 32BYTEOpType10 = internal cam control output<br>1 = Input: hard-/software<br>2 = flag<br>3 = SR (shift register)<br>4 = PB-Input (only LOCON 200)BYTELogicFct1-20 = none<br>1 = or<br>2 = and<br>3 = or not<br>4 = and notBYTEOpType21 - 32BYTEOpType3see OpType1BYTELogicFct3-4see LogicFct1-2BYTEOpType41 - 32BYTEOpType3see LogicFct1-2BYTEOpType41 - 32BYTEOpType41 - 32BYTEOpType41 - 32BYTEOpType41 - 32BYTEOpType41 - 32BYTEOpType41 - 32BYTEOpType41 - 32BYTEOpType41 - 32BYTEOpType41 - 32BYTEOpType5see LogicFct1-2BYTEOpType5see LogicFct1-2BYTEOpType41 - 32BYTE                                                                                                    |                  | 2 = hardware output inverted    |                                   |        |
| OpNo11 - 32BYTEOpType10 = internal cam control output<br>1 = Input: hard-/software<br>2 = flag<br>3 = SR (shift register)<br>4 = PB-Input (only LOCON 200)BYTELogicFct1-20 = none<br>1 = or<br>2 = and<br>3 = or not<br>4 = and notBYTEOpNo21 - 32BYTEOpType2see OpType1BYTELogicFct2-3see CogicFct1-2BYTEOpNo31 - 32BYTEOpNo41 - 32BYTEOpNo41 - 32BYTEOpNo41 - 32BYTEOpNo41 - 32BYTEOpNo41 - 32BYTEOpNo41 - 32BYTEOpNo41 - 32BYTEOpNo41 - 32BYTEOpNo41 - 32BYTEOpNo41 - 32BYTEOpNo41 - 32BYTEOpType3see LogicFct1-2BYTEOpNo41 - 32BYTEOpNo41 - 32BYTEOpType3see CogicFct1-2BYTEOpNo41 - 32BYTE                                                                                                    |                  | 3 = flag inverted               |                                   |        |
| OpType10 = internal cam control output<br>1 = Input: hard-/software<br>2 = flag<br>3 = SR (shift register)<br>4 = PB-Input (only LOCON 200)BYTELogicFct1-20 = none<br>1 = or<br>2 = and<br>3 = or not<br>4 = and notBYTEOpNo21 - 32BYTEOpType2see OpType1<br>See LogicFct1-2BYTEDyNo31 - 32BYTEOpType3see OpType1<br>See OpType1BYTEDopNo41 - 32BYTEDopNo41 - 32BYTEDopNo41 - 32BYTEDopType3see LogicFct1-2BYTEDopNo41 - 32BYTEDopType4See LogicFct1-2BYTEDopType3see LogicFct1-2BYTEDopType41 - 32BYTEDopType41 - 32BYTEDopType41 - 32BYTEDopType41 - 32BYTE                                                                                                    | OpNo1            | 1 - 32                          |                                   | BYTE   |
| 1 = Input: hard-/software<br>2 = flag<br>3 = SR (shift register)<br>4 = PB-Input (only LOCON 200)BYTELogicFct1-20 = none<br>1 = or<br>2 = and<br>3 = or not<br>4 = and notBYTEOpNo21 - 32BYTEOpType2see OpType1<br>1 - 32BYTELogicFct2-3see LogicFct1-2BYTEOpNo31 - 32BYTEDpNo41 - 32BYTEDpNo41 - 32BYTEDpNo41 - 32BYTEDpNo41 - 32BYTEDpNo41 - 32BYTEDpNo41 - 32BYTEDpNo41 - 32BYTEDpNo41 - 32BYTEDpNo41 - 32BYTEDpTuredBYTEBYTEDpNo41 - 32BYTEDpNo41 - 32BYTE                                                                                                    | ОрТуре1          | 0 = internal cam control output |                                   | BYTE   |
| 2 = flag<br>3 = SR (shift register)<br>4 = PB-Input (only LOCON 200)BYTELogicFct1-20 = none<br>1 = or<br>2 = and<br>3 = or not<br>4 = and notBYTEOpNo21 - 32BYTEOpType2see CopType1BYTELogicFct2-3see LogicFct1-2BYTEOpNo31 - 32BYTEOpType3see CopType1BYTELogicFct3-4see LogicFct1-2BYTEOpNo41 - 32BYTEOpNo41 - 32BYTE                                                                                                    |                  | 1 = Input: hard-/software       |                                   |        |
| 3 = SR (shift register)<br>4 = PB-Input (only LOCON 200)BYTELogicFct1-20 = none<br>1 = or<br>2 = and<br>3 = or not<br>4 = and notBYTEOpNo21 - 32BYTEOpType2see OpType1BYTELogicFct2-3see LogicFct1-2BYTEOpNo31 - 32BYTEOpType3see CopType1BYTELogicFct3-4see LogicFct1-2BYTEOpNo41 - 32BYTEOpNo41 - 32BYTEOpNo51 - 32BYTEOpType3see CopType1BYTEDopNo41 - 32BYTEOpNo41 - 32BYTEOpTupe1BYTEOpTupe1BYTE                                                                                                    |                  | 2 = flag                        |                                   |        |
| 4 = PB-Input (only LOCON 200)LogicFct1-20 = none<br>1 = or<br>2 = and<br>3 = or not<br>4 = and notOpNo21 - 32OpType2see OpType1LogicFct2-3see LogicFct1-2OpNo31 - 32OpType3see CopType1LogicFct3-4see LogicFct1-2OpNo41 - 32OpNo41 - 32OpNo41 - 32OpType3see LogicFct1-2OpNo41 - 32OpNo41 - 32OpType3see LogicFct1-2OpNo41 - 32OpType3see LogicFct1-2OpType3see LogicFct1-2OpType3see LogicFct1-2OpType3see LogicFct1-2OpType3see LogicFct1-2OpType3see LogicFct1-2OpType3see LogicFct3-4OpType3see LogicFct3-4OpType3see LogicFct3-4OpType3see LogicFct3-2OpType3see LogicFct3-2OpType3 <td></td> <td>3 = SR (shift register)</td> <td></td> <td></td> |                  | 3 = SR (shift register)         |                                   |        |
| LogicFct1-20 = noneBYTE1 = or2 = and3 = or not3 = or not4 = and notOpNo21 - 32OpType2see OpType1LogicFct2-3see LogicFct1-2OpNo31 - 32OpType3see CopType1LogicFct3-4see LogicFct1-2OpNo41 - 32OpNo41 - 32OpType1BYTEOpNo41 - 32OpType1BYTEOpNo41 - 32OpType1BYTE                                                                                                    |                  | 4 = PB-Input (only LOCON 200)   |                                   |        |
| 1 = or<br>2 = and<br>3 = or not<br>4 = and notBYTEOpNo21 - 32BYTEOpType2see OpType1BYTELogicFct2-3see LogicFct1-2BYTEOpNo31 - 32BYTEOpType3see CopType1BYTELogicFct3-4see LogicFct1-2BYTEOpNo41 - 32BYTEOpNo41 - 32BYTE                                                                                                    | LogicFct1-2      | 0 = none                        |                                   | BYTE   |
| 2 = and<br>3 = or not<br>4 = and notBYTEOpNo21 - 32BYTEOpType2see OpType1BYTELogicFct2-3see LogicFct1-2BYTEOpNo31 - 32BYTEOpType3see CopType1BYTELogicFct3-4see LogicFct1-2BYTEOpNo41 - 32BYTEOpNo41 - 32BYTE                                                                                                    |                  | 1 = or                          |                                   |        |
| 3 = or not<br>4 = and notBYTEOpNo21 - 32BYTEOpType2see OpType1BYTELogicFct2-3see LogicFct1-2BYTEOpNo31 - 32BYTEOpType3see CopType1BYTELogicFct3-4see LogicFct1-2BYTEOpNo41 - 32BYTEOpNo41 - 32BYTE                                                                                                    |                  | 2 = and                         |                                   |        |
| 4 = and notOpNo21 - 32BYTEOpType2see OpType1BYTELogicFct2-3see LogicFct1-2BYTEOpNo31 - 32BYTEOpType3see OpType1BYTELogicFct3-4see LogicFct1-2BYTEOpNo41 - 32BYTEOpNo41 - 32BYTE                                                                                                    |                  | 3 = or not                      |                                   |        |
| OpNo2 1 - 32 BYTE   OpType2 see OpType1 BYTE   LogicFct2-3 see LogicFct1-2 BYTE   OpNo3 1 - 32 BYTE   OpType3 see OpType1 BYTE   LogicFct3-4 see LogicFct1-2 BYTE   OpNo4 1 - 32 BYTE   OpType3 see LogicFct1-2 BYTE                                                                                                    |                  | 4 = and not                     |                                   |        |
| OpType2 see OpType1 BYTE   LogicFct2-3 see LogicFct1-2 BYTE   OpNo3 1 - 32 BYTE   OpType3 see OpType1 BYTE   LogicFct3-4 see LogicFct1-2 BYTE   OpNo4 1 - 32 BYTE   OpType3 see LogicFct1-2 BYTE                                                                                                    | OpNo2            | 1 - 32                          |                                   | BYTE   |
| LogicFct2-3 see LogicFct1-2 BYTE   OpNo3 1 - 32 BYTE   OpType3 see OpType1 BYTE   LogicFct3-4 see LogicFct1-2 BYTE   OpNo4 1 - 32 BYTE                                                                                                    | ОрТуре2          | see OpType1                     |                                   | BYTE   |
| OpNo3 1 - 32 BYTE   OpType3 see OpType1 BYTE   LogicFct3-4 see LogicFct1-2 BYTE   OpNo4 1 - 32 BYTE                                                                                                    | LogicFct2-3      | see LogicFct1-2                 |                                   | BYTE   |
| OpType3 see OpType1 BYTE   LogicFct3-4 see LogicFct1-2 BYTE   OpNo4 1 - 32 BYTE                                                                                                    | OpNo3            | 1 - 32                          |                                   | BYTE   |
| LogicFct3-4 see LogicFct1-2 BYTE   OpNo4 1 - 32 BYTE                                                                                                    | ОрТуре3          | see OpType1                     |                                   | BYTE   |
| OpNo4 1 - 32 BYTE                                                                                                    | LogicFct3-4      | see LogicFct1-2                 |                                   | BYTE   |
|                                                                                                    | OpNo4            | 1 - 32                          |                                   | BYTE   |
| Op Type4 [see Op Type1 ] BYTE                                                                                                    | ОрТуре4          | see OpType1                     |                                   | BYTE   |
| OutputDelay ms at present max. 255 WORD                                                                                                    | OutputDelay      | ms                              | at present max. 255               | WORD   |
| OutputTrigger 0 = leading edge BYTE                                                                                                    | OutputTrigger    | 0 = leading edge                |                                   | BYTE   |
| 1 = trailing edge                                                                                                    |                  | 1 = trailing edge               |                                   |        |
| Module number 0 basis BYTE                                                                                                    | Module number    | 0 basis                         |                                   | BYTE   |
| (only LOCON 200) x I/O-module number                                                                                                    | (only LOCON 200) | x I/O-module number             |                                   |        |

A description of the parameters can be found in this table.